# Configurer des serveurs derrière un routeur VOIP Cisco Small Business

## Contenu

Introduction Comment configurer des serveurs derrière un routeur VOIP Cisco Small Business ? Informations connexes

# **Introduction**

Cet article en est un d'une série pour aider à l'installation, au dépannage, et à la maintenance des produits Cisco Small Business.

Q. Comment configurer des serveurs derrière un routeur VOIP Cisco Small Business ? A.

**Port Forwarding** est une méthode qui vous permet d'exécuter un serveur derrière le routeur. Le transfert de port ouvre un port spécifique à un ordinateur derrière le routeur, ce qui permet l'envoi direct de tout le trafic entrant sur ce port vers ce serveur. Il est utilisé pour configurer des serveurs derrière le routeur.

Lors de la configuration du transfert de port sur le routeur Linksys, vous devez effectuer deux étapes :

Attribution d'une adresse IP statique sur le PC du serveur Configuration du transfert de port sur le routeur ?

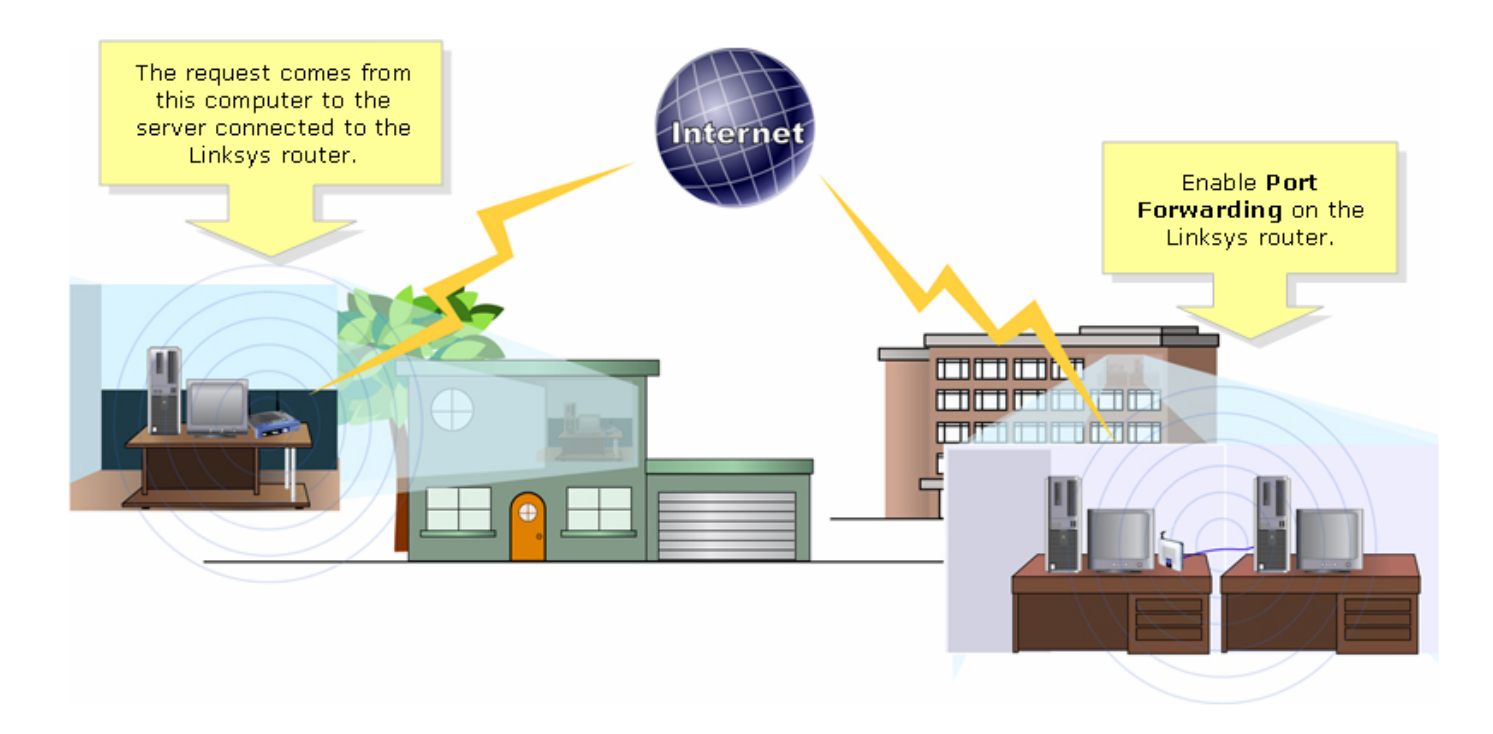

Vous trouverez ci-dessous un exemple de configuration du transfert de port. Dans l'exemple cidessous, nous allons configurer un serveur FTP. FTP utilise les ports 20 et 21.

**Note:** Il est important de connaître les ports de service utilisés par le serveur. Si vous ne savez pas quel(s) port(s) votre serveur utilise, consultez le guide de l'utilisateur ou contactez le développeur.

Il est fortement recommandé que le serveur soit connecté au routeur pour une connexion stable.

Ports les plus courants : ?

Serveur Web : 80 Serveur FTP : 20 et 21 POP3: 110 SMTP: 25?

#### Attribuer une adresse IP statique sur le PC du serveur ?

Cela permet d'empêcher le serveur de modifier ou d'obtenir une nouvelle adresse IP du routeur. Cet article suppose que l'adresse IP LAN du routeur est 192.168.15.1.

Après avoir attribué une adresse IP statique sur le PC du serveur, configurez le transfert de port sur le routeur. Pour obtenir des instructions, suivez les étapes ci-dessous. ?

#### Configuration du transfert de port sur le routeur

#### Étape 1 :

Accédez à la page de configuration Web du routeur. Pour obtenir des instructions, cliquez ici.

#### Étape 2 :

Lorsque la page de configuration Web du routeur apparaît, cliquez sur Applications & Gaming.

| A Division of Cisco Systems, Inc. |               |           |                 |                        | Click Applications<br>& Gaming. |                |        |  |
|-----------------------------------|---------------|-----------|-----------------|------------------------|---------------------------------|----------------|--------|--|
|                                   | Setup         | Wireless  | Security        | Access<br>Restrictions | Applications<br>& Garning       | Administration | Status |  |
|                                   | Port Range Fo | rward   F | Port Triggering | DMZ                    | QoS                             |                |        |  |

### Étape 3 :

Cliquez sur **Port Range Forward**. Sous **Application**, saisissez le nom du serveur que vous allez configurer. Ensuite, pour les champs **Début** et **Fin**, entrez la plage de ports que votre serveur utilisera.??????

| Applications       |                                          |            |                                                                                               |            |                                         |             |                                                                                          |
|--------------------|------------------------------------------|------------|-----------------------------------------------------------------------------------------------|------------|-----------------------------------------|-------------|------------------------------------------------------------------------------------------|
| & Gaming           | Setup Wireless                           |            | Act<br>Security Restr                                                                         |            | ccess Applications<br>rictions & Gaming |             | Administration Status                                                                    |
|                    | Port Range For                           | ward   Po  | ort Triggering                                                                                | a I        | DMZ                                     | QoS         |                                                                                          |
| Port Range Forward |                                          |            |                                                                                               |            |                                         |             |                                                                                          |
|                    |                                          |            | Port Range Forwarding:<br>Certain applications may require<br>to open specific ports in order |            |                                         |             |                                                                                          |
|                    | Application                              | Start      | End                                                                                           | Protocol   | IP Addres                               | s Enable    | for it to function correctly.<br>Examples of these applications                          |
| Type the name      | FTP                                      | 20 to      | 21                                                                                            | Both 💌     | 192.168.1.                              | 50 🔽        | include servers and certain<br>online games. When a request                              |
|                    |                                          | 1 to       |                                                                                               | Both 💌     | 192.168.1.                              | 0           | for a certain port comes in from<br>the Internet, the router will route                  |
|                    | Type the range of ports h 💌 192.168.1. 0 |            |                                                                                               |            |                                         |             | the data to the computer you<br>specify. Due to security                                 |
|                    |                                          | the server | er is using.                                                                                  |            | 192.168.1.                              | 0           | concerns, you may want to limit<br>port forwarding to only those                         |
|                    |                                          | 0 to       | 0                                                                                             | Both 💌     | 192.168.1.                              | 0           | ports you are using, and<br>uncheck the <b>Enable</b> checkbox<br>after you are finished |
|                    |                                          | 0 to       | 0                                                                                             | Both 💌     | 192.168.1.                              | 0           | More                                                                                     |
|                    |                                          | 0 to       | 0                                                                                             | Both 💌     | 192.168.1.                              | 0           |                                                                                          |
|                    |                                          | 0 to       | 0                                                                                             | Both 💌     | 192.168.1.                              | 0           |                                                                                          |
|                    |                                          | 0 to       | 0                                                                                             | Both 💌     | 192.168.1.                              | 0           |                                                                                          |
|                    |                                          | 0 to       | 0                                                                                             | Both 💌     | 192.168.1.                              | 0           |                                                                                          |
|                    |                                          |            |                                                                                               |            |                                         |             | CISCO SYSTEMS                                                                            |
|                    |                                          |            | Sa                                                                                            | ve Setting | s Can                                   | cel Changes |                                                                                          |

### Étape 4 :

### Étape 5 :

| Applications       |                |       |            |                |                                                    |                          |                       |                                                                                               |
|--------------------|----------------|-------|------------|----------------|----------------------------------------------------|--------------------------|-----------------------|-----------------------------------------------------------------------------------------------|
| & Gaming           | Setup Wireless |       | Security F |                | ccess<br>trictions                                 | Applications<br>& Gaming | Administration Status |                                                                                               |
|                    | Port Range For | ward  | Po         | ort Triggering | a I                                                | DMZ                      | QoS                   |                                                                                               |
| Port Range Forward |                |       |            | Si<br>L        | Select either TCP,<br>UDP or Both for<br>Protocol. |                          |                       | Port Range Forwarding:<br>Certain applications may require<br>to open specific ports in order |
|                    | Application    | Start | t          | End            | Pro                                                | IP Addres                | ss Enable             | for it to function correctly.<br>Examples of these applications                               |
|                    | FTP            | 20    | to         | 21             | Both 💌                                             | 192.168.1.               | 50 🔽                  | include servers and certain<br>online games. When a request                                   |
|                    |                | 0     | to         | 0              | Both 💌                                             | 192.168.1.               |                       | for a certain port comes in from the Internet, the router will route                          |
|                    |                | 0     | to         | 0              | Both 💌                                             | 19<br>19 Typ             | e the IP Addres       | specify. Due to security                                                                      |
|                    |                | 0     | to         | 0              | Both 💌                                             | 19 (                     | check Enable.         | port forwarding to only those                                                                 |
|                    |                | 0     | to         | 0              | Both 💌                                             | 192.168.1.               | 0                     | uncheck the <b>Enable</b> checkbox                                                            |
|                    |                | 0     | to         | 0              | Both 💌                                             | 192.168.1.               | 0                     | More                                                                                          |
|                    |                | 0     | to         | 0              | Both 💌                                             | 192.168.1.               | 0                     |                                                                                               |
|                    |                | 0     | to         | 0              | Both 💌                                             | 192.168.1.               | 0                     |                                                                                               |
|                    |                | 0     | to         | 0              | Both 💌                                             | 192.168.1.               | 0                     |                                                                                               |
|                    |                | 0     | to         | 0              | Both 💌                                             | 192.168.1.               | 0                     |                                                                                               |
|                    |                |       |            |                |                                                    |                          |                       | CISCO SYSTEMS                                                                                 |
|                    |                |       |            | Sa             | ve Setting                                         | s Can                    | cel Changes           | ավիրապիրութ                                                                                   |

### Étape 6 :

Cliquez? Save Se

Save Settings

# Informations connexes

Support et documentation techniques - Cisco Systems